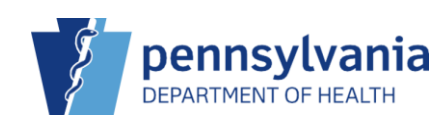

# Search for Patient

Even if you know a patient is new to the clinic, you must search for them first to reduce duplicates in the system. In PIERS, there are two ways you can search for a patient.

## Navigation Menu

| PIERS                                                   | ♥ MUSSERS           |  |  |  |  |
|---------------------------------------------------------|---------------------|--|--|--|--|
| PENNSYLVANIA IMMUNIZATION<br>ELECTRONIC REGISTRY SYSTEM |                     |  |  |  |  |
| Home                                                    | 1                   |  |  |  |  |
| Patients                                                |                     |  |  |  |  |
| Search                                                  |                     |  |  |  |  |
| Demograph                                               | iics 2              |  |  |  |  |
| Local IDs                                               |                     |  |  |  |  |
| Programs                                                |                     |  |  |  |  |
| Contacts                                                |                     |  |  |  |  |
| Notes                                                   |                     |  |  |  |  |
| Precautions<br>Contr                                    | s/<br>raindications |  |  |  |  |
| Events                                                  |                     |  |  |  |  |
| Exemptions                                              | s                   |  |  |  |  |

- 1. From the left **Navigation Menu**, click the **Plus (+)** icon to open the **Patient** module.
- 2. Select the **Search** link.

### **PIERS Header**

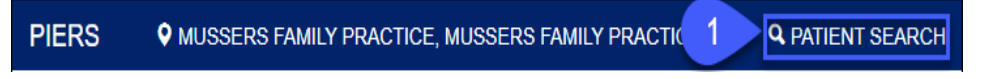

1. Select the **Patient Search** link in the header of PIERS.

Once you select your search option, the **Patient Search** screen displays. There are no required fields, however, there is a minimum of required information you must enter. If you search without meeting the minimum requirements, a message displays the minimum search criteria.

#### Minimum Search Criteria

| Minimum Search Criteria Required                                                                                                    |
|----------------------------------------------------------------------------------------------------|
| You must specify at least one of the following:                                                                                                    |
| Patient Id     Identifier Type and Value     Identifier Type and Value     Two letters of the first and last name     Two letters of both Mothers Last Name and Mothers First Name     Two letters of Mothers Last Name, plus DOB     Two letters of Mothers Last Name, plus 2 letters of either Patient First Name or Last Name or DOB     Two letters of Father Last Name, plus two letters of Father First Name and/or 1 letter of Father Middle Name     Two letters of Father Last Name, plus DOB |

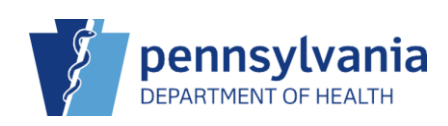

**NOTE:** If you enter a value in a field that is unique to the patient, such as a **Patient ID**, then only that field is required to perform the search.

## Patient Search

| Patient Search                                                     |                                                                    |                  | -                                                                 |
|--------------------------------------------------------------------|--------------------------------------------------------------------|------------------|-------------------------------------------------------------------|
| Patent ID  Last Name  Mil  Autober's Last Name  Father's Last Name | Meetifier Type  First Name  Fiber's First Name  Fiber's First Name | Identifier Value | Cender Conder Cool MM/DD/YYYY M MM/DD/YYYY M Mother's Maiden Name |
| Note: Hidd the Clifi key to select multiple items.                 | *<br>*                                                             |                  | Q Search -                                                        |

- 1. Enter your search criteria.
- 2. Click Search.

## Search Results

If the patient exists in PIERS, the search results display, and you can perform actions within the patient's record.

| ID | ÷ | Name                                                             | ÷ Insurance | Gender | DOB        | Patient Icons | Audit | Actions        |
|----|---|------------------------------------------------------------------|-------------|--------|------------|---------------|-------|----------------|
| 26 |   | MILLER, ASHLEY<br>2806 W ROSEGARDEN BLVD MECHANICSBURG, PA 17055 |             | FEMALE | 04/11/2012 | ≣ 🛟 🛤         | 0     | DEMOGRAPHICS - |

If your patient is not found, scroll to the bottom of the screen, and select **New Patient**.

| You may add a new patient by clicking the 'New Patient' button. | New Patient |
|-----------------------------------------------------------------|-------------|
|                                                                 |             |

**NOTE:** For details on how to add a new patient, reference the **Add New Patient PIERS Quick Reference Sheet**.